# TIME2MATCH.COM

## INSCHRIJVEN

Op de time2match.com pagina van uw club klikt u in de linkerkolom op "Reeksen". Vervolgens klikt u op de "Inschrijven"-knop van de reeks waaraan u wenst deel te nemen.

U krijgt volgend scherm te zien:

| Registratie                                                    |       |                              |            |  |  |  |
|----------------------------------------------------------------|-------|------------------------------|------------|--|--|--|
| Login met uw bestaande account of maak een nieuwe account aan. |       |                              |            |  |  |  |
| Login Registreer                                               |       |                              |            |  |  |  |
| Login met uw bestaande account.                                |       | Maak een nieuwe account aan. |            |  |  |  |
| Login                                                          | 4     | Name                         |            |  |  |  |
| Password                                                       | 0,    | Email                        |            |  |  |  |
|                                                                | Login | Ŷ                            |            |  |  |  |
|                                                                |       | Enkelspel                    |            |  |  |  |
|                                                                |       |                              | •          |  |  |  |
|                                                                |       | Dubbelspel                   |            |  |  |  |
|                                                                |       |                              | •          |  |  |  |
|                                                                |       |                              | Registreer |  |  |  |
|                                                                |       |                              |            |  |  |  |

Heeft u reeds een account bij time2match.com dan vult u uw login en paswoord in de linkerkolom in en drukt op de "Login"-knop. Heeft u nog geen account dan vult u uw gegevens in de rechterkolom in en klikt op de "Registreer"-knop.

Bij dubbelreeksen kan u vervolgens uw dubbelpartner selecteren.

| Inschrijven in reeks: DG 10 ptn                                                                                                    | ×   |
|----------------------------------------------------------------------------------------------------|-----|
| Dit is een Dubbel gemengd RoundRobin reeks en loopt van 29 Sep 2018 tot 07 Apr 2019.<br>Wenst u zich in te schrijven in deze reeks ?             |     |
| Selecteer uw team partner                                                                                                    |     |
| Zoek een bestaande speler. Als uw partner nog geen gebruiker is van time2match.com kan u hen<br>uitnodigen door hun naam en e-mail in te vullen. |     |
| Select player                                                                                                    | 0   |
|                                                                                                    |     |
| Annuleer                                                                                                    | ven |

Indien u uw dubbelpartner niet terug vindt in de lijst van bestaande spelers kan u zijn of haar gegevens invullen en uitnodigingen. Eenmaal u uw dubbelpartner heeft geselecteerd klikt u op "Inschrijven"

U bent nu ingeschreven in de reeks.

Indien u een nieuwe speler bent, ontvangt u en uw dubbelpartner een uitnodiging via e-mail.

Heeft uw club online betalingen geactiveerd dan zal u in time2match rechtsboven een winkelkarretje zien waarop u kan klikken om te betalen.

# AANMELDEN

## Uitnodiging

Na inschrijving door uzelf of door uw dubbelpartner ontvangt u een uitnodiging via e-mail. Indien u geen e-mail heeft ontvangen, kijk dan even in uw spamfolder of vraag aan de wedstrijdorganisator om uw e-mailadres na te kijken.

Als u op de link klikt in de uitnodiging komt u op uw profiel van time2match terecht. Hier kan u een login en paswoord kiezen en eventueel uw profiel vervolledigen.

### Inloggen

Na registratie kan u uw gekozen login en paswoord gebruiken om in te loggen in time2match.com

Bent u uw paswoord vergeten? Klik dan op de link onderaan de inlogveldjes. U geeft vervolgens uw e-mailadres in zoals gekend bij time2match en u ontvangt even later een e-mail met link om een nieuw paswoord in te stellen.

# PLANNEN

Zodra de wedstrijdorganisator terreinen ter beschikking heeft gesteld, kan u uw wedstrijden plannen.

time2match plant wedstrijden automatisch als er een terrein beschikbaar is op door u en uw tegenspelers opgegeven tijdstippen.

Er zijn verschillende manieren om uw beschikbaarheid op te geven:

## Via planning

Klik in de linkerkolom op "Planning". U krijgt een kalender te zien met de beschikbaarheid van de terreinen.

De kleuren van de vakjes hebben volgende betekenis:

- Groen: Er zijn nog velden beschikbaar op dit tijdstip.
- Rood: Er zijn geen velden meer beschikbaar op dit tijdstip.
- Blauw: U heeft zich als beschikbaar opgegeven op dit tijdstip.
- Paars: Er is een wedstrijd voor u gepland op dit tijdstip.

Klik op een tijdstip waarop u (en uw dubbelpartner) beschikbaar bent.

| Planning |                                                                                                 |       |                        |          |     |     |     |                         |                                                                                  |                                                                        |
|----------|-------------------------------------------------------------------------------------------------|-------|------------------------|----------|-----|-----|-----|-------------------------|----------------------------------------------------------------------------------|------------------------------------------------------------------------|
| Filter   |                                                                                                 |       |                        | Kalender |     |     |     |                         | r                                                                                | nonth week                                                             |
| Reeks    |                                                                                                 |       | ✓ September 2018       |          |     |     |     |                         |                                                                                  |                                                                        |
|          | Mijn inschrijvingen                                                                             | All   | -                      | Mon      | Tue | Wed | Thu | Fri                     | Sat                                                                              | Sun                                                                    |
|          | Andere wedstrijden                                                                              | Ploeg |                        | 27       | 28  | 29  | 30  | 31                      | 1                                                                                | 2                                                                      |
|          | Mijn wedstrijden                                                                                | All   | -                      |          |     |     |     |                         |                                                                                  |                                                                        |
| Detail   |                                                                                                 |       |                        | 3        | 4   | 5   | 6   | 7                       | 8                                                                                | 9                                                                      |
| •        | Terrein1<br>O Wintercompetitie                                                                  |       | <b>29 Sep</b><br>10:00 | 10       | 11  | 12  | 13  | 14                      | 15                                                                               | 16                                                                     |
|          | Terrein2                                                                                        |       | 29 Sep                 | 17       | 18  | 19  | 20  | 21                      | 22                                                                               | 23                                                                     |
| U        | ★ Diels Erik / Van den Berge Bart<br>vs<br>Kurt S'Jongers / Pittoors Paul<br>O Wintercompetitie |       | 10:00                  | 24       | 25  | 26  | 27  | 28                      | 29<br>(m) 10:00<br>(m) 11:20<br>(m) 12:40<br>(m) 14:00<br>(m) 15:20<br>(m) 15:20 | 30<br>∰ 10:00<br>∰ 11:20<br>∰ 12:40<br>∰ 14:00<br>∰ 15:20<br>∰ 15:20   |
| •        | Terrein5<br>O Wintercompetitie                                                                  |       | <b>29 Sep</b><br>10:00 |          |     |     |     |                         | 16:40<br>18:00<br>19:20<br>20:40                                                 | <ul> <li>18:40</li> <li>18:00</li> <li>19:20</li> <li>20:40</li> </ul> |
|          |                                                                                                 |       | Reserveren 🔻           | 1        | 2   | 3   | 4   | 5<br>∰ 19:00<br>∰ 20:20 | 6                                                                                | 7<br>10:00<br>11:20<br>12:40<br>14:00<br>14:00                         |

Links van de kalender krijgt u het detail van dit tijdstip. Via de "Reserveren"-knop kan u uw ploeg selecteren om deze toe te voegen.

Zodra het systeem een vrij terrein vindt waarop zowel u als uw tegenspeler beschikbaar is, wordt dit terrein gereserveerd en krijgen alle spelers een e-mail.

U kan uw beschikbaarheid en/of de wedstrijd annuleren door op het kruisje naast uw ploeg in de lijst van "Reservaties" te klikken.

### Via dashboard

Klik in de linkerkolom op "Dashboard". U krijgt een overzicht met uw te plannen, geplande en gespeelde wedstrijden te zien.

#### Te plannen wedstrijden

Indien uw tegenspeler beschikbare momenten heeft, ziet u een "Plan"-knop naast de wedstrijd. Door hier op te klikken, ziet u alle beschikbare momenten van uw tegenspeler. Als u een tijdstip uit deze lijst kiest, wordt de wedstrijd onmiddellijk gepland.

#### Te spelen wedstrijden

Hier ziet u uw geplande wedstrijden. Indien uw club dit toelaat, kan u de wedstrijd nog annuleren door op de "Annuleer"-knop te klikken.

#### In te geven uitslagen

Hier ziet u uw gespeelde wedstrijden waarvoor nog geen uitslag werd ingegeven. Druk hiervoor op "Score ingeven".

## Via wekelijkse beschikbaarheid

Indien u wekelijks beschikbaar bent op het zelfde tijdstip heeft u de mogelijkheid om dit per ploeg in te stellen.

Klik hiervoor rechtsboven in de Planning of in uw Dashboard op het toverstafje en kies een ploeg.

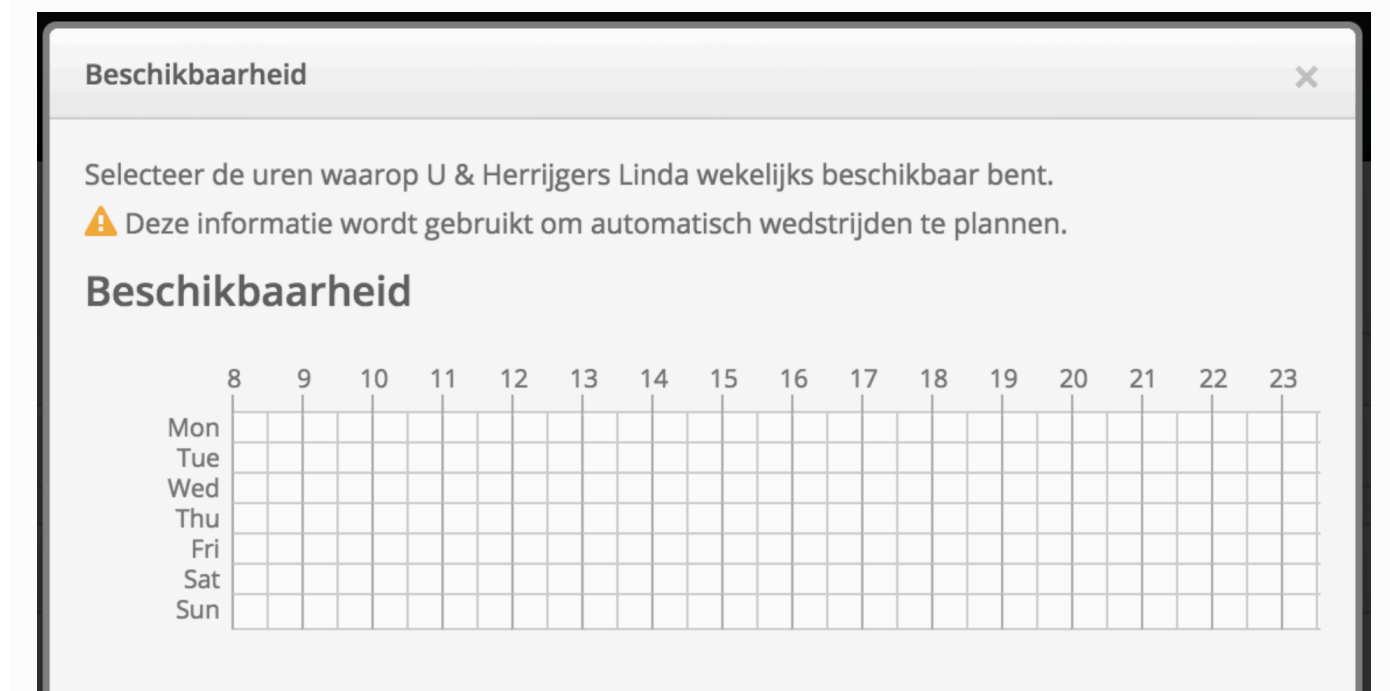

#### Niet beschikbaar op

| Dates |    |    |    |    |    |    |
|-------|----|----|----|----|----|----|
| «     |    | »  |    |    |    |    |
| Мо    | Tu | We | Th | Fr | Sa | Su |
| 27    | 28 | 29 | 30 | 31 | 1  | 2  |
| 3     | 4  | 5  | 6  | 7  | 8  | 9  |
| 10    | 11 | 12 | 13 | 14 | 15 | 16 |
| 17    | 18 | 19 | 20 | 21 | 22 | 23 |
| 24    | 25 | 26 | 27 | 28 | 29 | 30 |
| 1     | 2  | 3  | 4  | 5  | 6  | 7  |

Annuleer

Bewaar

Duid in "Beschikbaarheid" de tijdstippen aan waarop u wekelijks beschikbaar bent. Duid eventueel de dagen aan waarop u uitzonderlijk niet beschikbaar bent.

Let wel dat u zich hierdoor beschikbaar zet voor het hele seizoen op de door u aangegeven tijdstippen en dat er wedstrijden gepland zullen worden zodra een tegenspeler ook beschikbaar is.

Klik "Bewaar" om deze tijdstippen te bevestigen.

# BERICHTEN

Klik in de linkerkolom op "Berichten". U krijgt een overzicht van al uw berichten.

Hier kan u berichten sturen naar andere spelers, ploegen en reeksen.

# SUPPORT

Bij een technisch probleem kan u contact opnemen met support@time2match.com Voor alle andere problemen neemt u contact op met de wedstrijdleiding van uw club.